## SOLICITUD DE REIMPUTACIÓN SPOT

En caso la SUNAT le haya notificado que sus fondos de detracciones han sido ingresados como recaudación, usted puede solicitar a través de SUNAT Virtual la Reimputación del saldo que disponga, para ser aplicados a su deuda tributaria o aduanera.

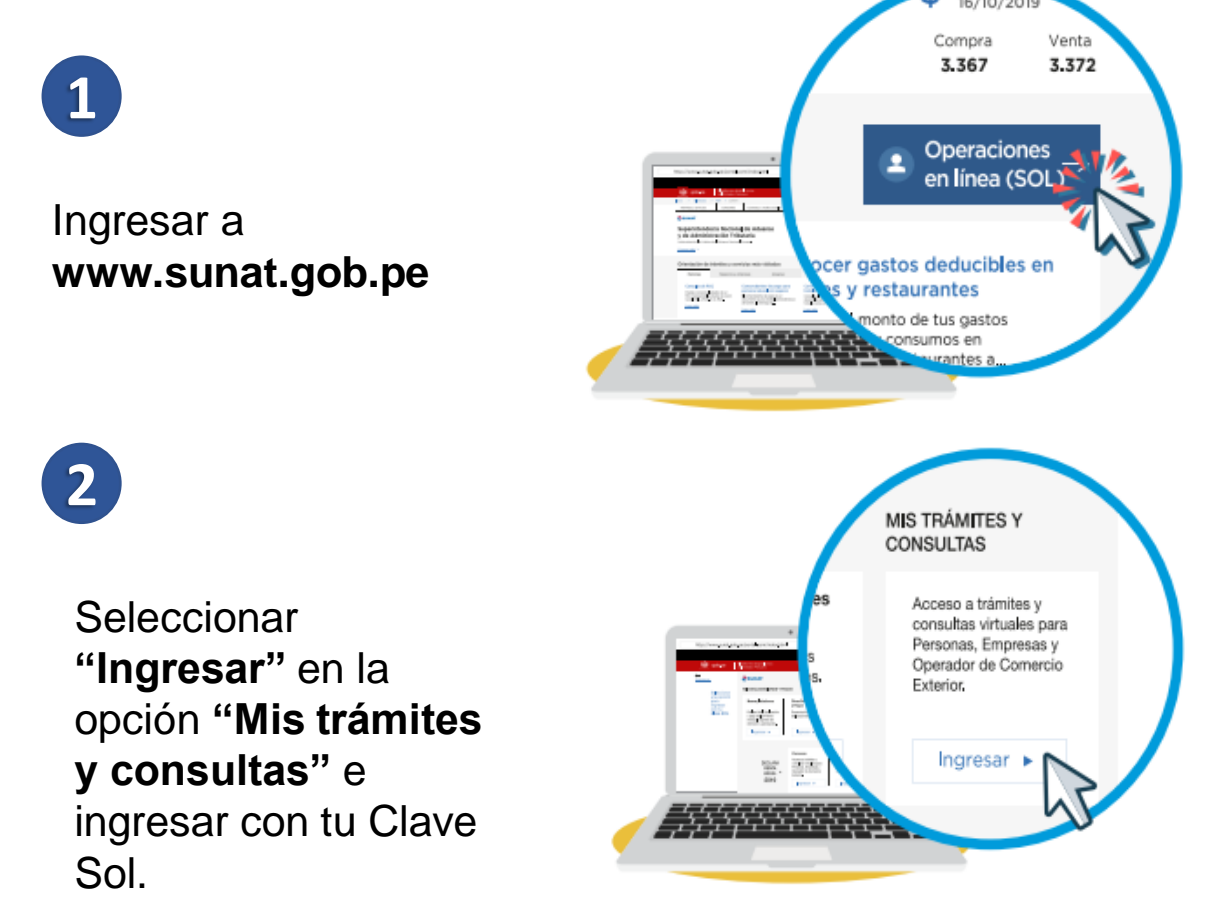

3

Antes de registrar su solicitud ubique el **número de orden** de la boleta de pago con la que SUNAT registró el ingreso en forma de recaudación. Para tal fin consulte en SUNAT Operaciones en Línea la opción "Empresas"\Mis Declaraciones informativas\Detracciones\Consulta de Ingreso como recaudación.

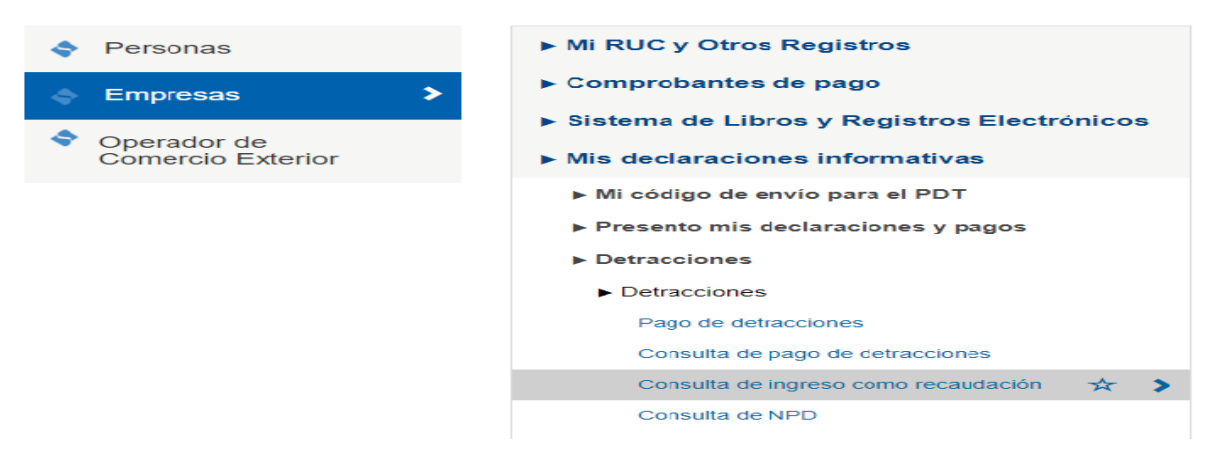

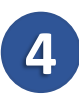

El sistema mostrará el ingreso como recaudación y el importe disponible (saldo no reimputado). Deberá tomar nota del Número de orden.

| RUC     :     10999999999     FECHA     :     28/07/2020       NONBRE O RAZÓN SOCIAL     :     AFMANDO CASAS JOSE LUIS     ORDENADO POR     :     PERIODO       FORMULARIO     :     1562     Iso     Iso     Iso     Iso       Periodo     Nº Form     Nº Orden     Descripción     Fecha de Pres.     Banco Receptor     Importe pagado       201412     1662     558744     BOLETA DE FAGO - VIRTUAL     22/12/2014     NACION     1 |                                            |         |                                              | CONSULTA DE INGRES       | 60 COMO RECAUDACIÓN |            |                       |                |
|----------------------------------------------------------------------------------------------------|--------------------------------------------|---------|----------------------------------------------|--------------------------|---------------------|------------|-----------------------|----------------|
| Periodo     Nº Orden     Descripción     Fecha de Pres.     Banco Receptor     Importe pagado       201412     1662     558/744     BOLETA DE PAGO - VIRTUAL     22/12/2014     NACION     1                                                                                                    | RUC<br>Nombre o Razón Social<br>Formulario |         | : 10999999999<br>: ARMANDO CASAS J<br>: 1662 | OGE LUIS                 | FECHA<br>Orden      | ADO POR :  | 28/07/2020<br>PERIODO | 1a1de1         |
| 201412 1662 558744 BOLETA DE PAGO - VIRTUAL 22/12/2014 NACION 1                                                                                                    | Periodo                                    | Nº Form | Nº Orden                                     | Descripción              | Fecha de Pres.      | Banco Rece | ptor                  | Importe pagado |
|                                                                                                    | 201412                                     | 1662    | 558744                                       | BOLETA DE PAGO - VIRTUAL | 22/12/2014          | NACION     |                       | 182.00         |
|                                                                                                    |                                            |         |                                              |                          |                     |            |                       |                |
|                                                                                                    |                                            |         |                                              |                          |                     |            |                       |                |

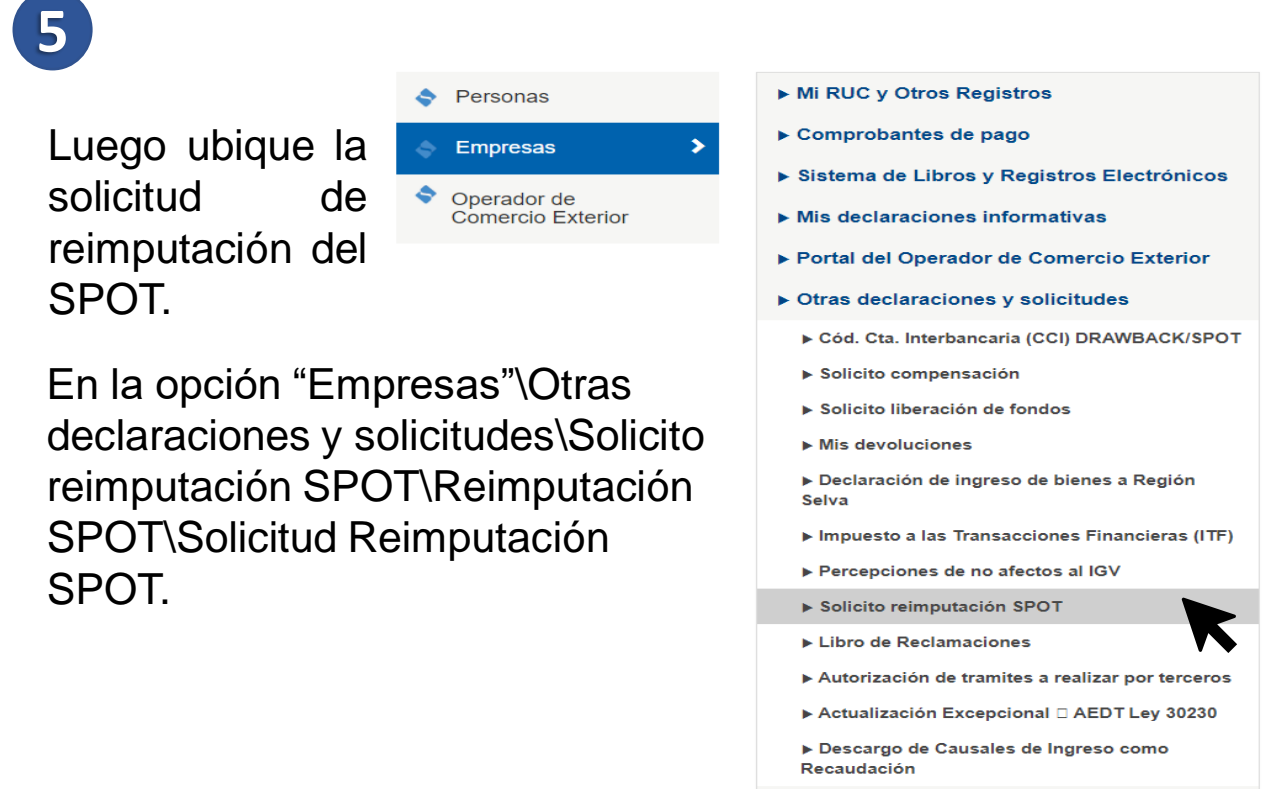

6

Ingresar el "Número de orden" de la Boleta de pago y luego click en "Buscar".

| (Trit                                     | outo 8073 - Traslado de Fondos de la Cta de De | racciones) |
|-------------------------------------------|------------------------------------------------|------------|
| Ingrese el Nº de Orden de Boleta de Pago: | 558744 ×                                       |            |
|                                           | Buscar                                         |            |

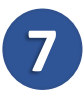

Después de presionar el botón "Buscar" el sistema mostrará el saldo pendiente de Reimputar sobre las cuales se utilizará el saldo disponible de detracciones (saldo no reimputado)

|                                              | (Tributo 8073 - Traslado de Fondos de la Cta de Detracciones)                         |  |
|----------------------------------------------|---------------------------------------------------------------------------------------|--|
| Saldo Pendiente de Re                        | ekmputtar                                                                             |  |
| Monto (S/):                                  |                                                                                       |  |
|                                              | 4329                                                                                  |  |
|                                              |                                                                                       |  |
| I Tipos de Deuda a Reir                      | mpular                                                                                |  |
| Seleccionar el tipo de De                    | viuda a la cual desea reimputar el saldo                                              |  |
| El tipo de deuda es:                         | Seleccione Tipo Deuda =                                                               |  |
|                                              |                                                                                       |  |
| DOJJ-PDT Formulario d                        | de Pago, Formulario Virtual y PDT.                                                    |  |
| DOUL-PDT Formulario d<br>VALOR Orden de Pago | de Pago, Formulario Virtual y PDT.<br>Resolución de Muita o Resolución Determinación. |  |

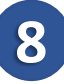

Luego se procederá a agregar la deuda a la cual desea "Reimputar" el saldo.

Se podrán agregar 4 tipos de deuda:

- Declaración Jurada
- Valores
- RIA
- COSTAS

|                                                                                                    | SOLICITUD DE REIMPUTACION - SPOT                                                               |  |
|----------------------------------------------------------------------------------------------------|------------------------------------------------------------------------------------------------|--|
|                                                                                                    | (Tribute 8073 - Traslado de Fondos de la Cta de Detracciones)                                  |  |
| Saldo Pendiente de Rei                                                                                                    | mputar -                                                                                       |  |
| Monto (S/):                                                                                                    | 136                                                                                            |  |
|                                                                                                    | In-                                                                                            |  |
| I. Tipos de Deuda a Rein<br>Seleccionar el tipo de D                                                                                                    | nputar<br>nuda a la cual desea reimputar el si                                                 |  |
| I. Tipos de Deuda a Rein<br>Seleccionar el lipo de D<br>El tipo de deuda es:                                                                               | euta a la cual desea reimputar el s.<br>Beleccione Tipo Deuda × 🔫                              |  |
| I. Tipos de Deuda a Rein<br>Seleccionar el lipo de D<br>El tipo de deuda es:                                                                               | sputar<br>Buta a la cual desea reimputar el s<br>Seleccione Tipo Deuda X Seleccione Tipo Deuda |  |
| I. Tipos de Deuda a Rein<br>Seleccionar el tipo de D<br>El tipo de deuda es:<br>DDJJ-PDT. Formulario o<br>VALOR. Orden de Pago.                            | Seleccione Tipo Deuda ×<br>Seleccione Tipo Deuda ×<br>DDJJ-PDT                                 |  |
| I. Tipos de Deuda a Rein<br>Seleccionar el lipo de D<br>El tipo de deuda es:<br>DDJJ-POT. Formulario (<br>VALOR. Orden de Pago.<br>Riá: Ri/ROZ aprobatoria | Seleccione Tipo Deuda × ×<br>Seleccione Tipo Deuda × ×<br>DDJJ-PDT Celerminación               |  |

## Luego para el tipo de deuda VALOR (Valores) se deberá ingresar el Nro. Documento y Monto a reimputar.

| II. Tipos de Deuda a Reimp                                                              | outar                                               |                                                                                                   |
|-----------------------------------------------------------------------------------------|-----------------------------------------------------|---------------------------------------------------------------------------------------------------|
| Seleccionar el tipo de De                                                               | uda a la cual desea r                               | mputar el saldo                                                                                   |
| El tipo de deuda es:                                                                    | VALOR                                               | ×                                                                                                 |
| DDJJ-PDT: Formulario de                                                                 | Pago, Formulario Vi                                 | Jal y PDT.                                                                                        |
| VALOR: Orden de Pago, F                                                                 | Resolución de Multa (                               | Resolución Determinación.                                                                         |
| RIA: RI/ROZ aprobatoria fi                                                              | accionamiento RI/R                                  | z de pérdida fraccionamiento.                                                                     |
| COSTAS: Resolución de l                                                                 | Ejecución Coactiva (p                               | avia actualización SUNAT).                                                                        |
| ☐ III. Datos de la Deuda a rein<br>Sr. Contribuyente si ust<br>pago\Valores\Consulta va | mputar<br>ed no conoce el nú<br>lores pendientes de | tero de valor, podrá consultarlo en la opción Revisión de mis deudas\Valores pendientes de<br>ago |
| Nro. Documento:                                                                         |                                                     |                                                                                                   |
| Monto a Reimputar S/.:                                                                  |                                                     |                                                                                                   |
|                                                                                         |                                                     | Agregar                                                                                           |

## 10

Una vez ingresado los valores, se procederá a validarlos y de ser correctos se agregaran, además de estas validaciones se verificará que la suma de los montos a reimputar no superen el monto total y que el número de deudas no supere los 30 registros.

| lipo Deuda | Nro.<br>Formulario | Num Documento | Periodo | Código Tributo | Código de<br>Tributo<br>Asociado | Número de<br>Cuota | Monto a<br>Reimputar S/. | 1 |
|------------|--------------------|---------------|---------|----------------|----------------------------------|--------------------|--------------------------|---|
| VAL        |                    | 051010017029  | 199513  | 030001         | 0                                | 0                  | 1245                     | T |
| VAL        |                    | 051010027995  | 199613  | 930601         | ø                                | 0                  | 211                      | 1 |
| VAL        |                    | 051010012594  | 199913  | 030801         | 0                                | 0                  | 642                      | 1 |
| VAL        |                    | 051010039617  | 200213  | 030801         | 0                                | 0                  | 2231                     | 1 |

Agregar

## 11

Luego de agregar las deudas que correspondan se procederá a hacer click en el botón "**Registrar**", a continuación se mostrará un mensaje de confirmación de registro de la Solicitud de Reimputación SPOT y se procede a "**Aceptar**".

|            |                    |     | Confirmar     |                     |                |            | х |                    |                             | - |
|------------|--------------------|-----|---------------|---------------------|----------------|------------|---|--------------------|-----------------------------|---|
| Tipo Deuda | Nro.<br>Formulario | Num | ¿Seguro de ge | enerar la Solicituo | l de Reimputad | tión SPOT? |   | Vúmero de<br>Cuota | Monto a<br>Reimputar<br>S/. |   |
| VAL        |                    | 051 |               | Acontar             | Concellor      |            | _ | 0                  | 1245                        |   |
| VAL        |                    | 051 |               | Aceptar             | Calicelal      |            |   | 0                  | 211                         | 1 |
| VAL        |                    | 051 | 010039617     | 20021               | 030801         | 0          |   | 0                  | 2231                        | 1 |
|            |                    |     |               |                     |                |            |   |                    |                             |   |

Sr. Contribuyente, favor de actualizar el teléfono en su ficha RUC a fin de poder realizar el contacto correspondiente sobre el trámite de su solicitud.

Luego de confirmar el registro de la Solicitud se mostrará la Constancia de Presentación de Solicitud de Reimputación SPOT la cual podrá ser enviada por correo electrónico ingresando el correo en la caja de texto correspondiente a Email: y presionando el botón "Enviar". Tener en cuenta que el plazo para resolver la solicitud es de 30 días hábiles.

| Número de Solicitud   : 11028597     RUC   :     Nombre o Razón Social   :     Saldo Pendiente a Reimputar S/.   : 33,887     Ipo Deuda   Nro.<br>Formulario   Num. Documento   Periodo<br>Tributario   Código Tributo<br>Asociado   Número de<br>Cuota   Monto<br>Reimputa     VAL   051010039617   200213   030801   2,231.0     VAL   051010027995   199613   030801   211.00     VAL   051010017029   199513   030801   1,245.0                    |
|----------------------------------------------------------------------------------------------------|
| RUC     :       Nombre o Razón Social     :       Saldo Pendiente a Reimputar S/.     : 33,667       ipo Deuda     Nro.<br>Formulario     Num. Documento     Periodo<br>Tributario     Código Tributo<br>Asociado     Número de<br>Cuota     Monto<br>Reimputa       VAL     051010039617     200213     030801     2,231.0       VAL     051010027995     199613     030801     2,211.00       VAL     051010017029     199513     030801     1,245.0 |
| Nombre o Razón Social :<br>Saldo Pendiente a Reimputar S/. : 33,667<br>ipo Deuda Nro. Num. Documento Periodo Código Tributo Código de Número de Monto<br>Formulario 051010039617 200213 030801 Cuota Reimputa<br>VAL 051010027995 199613 030801 2,231.0<br>VAL 051010017029 199513 030801 1,245.0                                                                                                    |
| Saldo Pendiente a Reimputar S/. : 33,867   ipo Deuda Nro. Num. Documento Periodo<br>Tributario Código Tributo<br>Asociado Número de<br>Cuota Monto<br>Reimputa   VAL 051010039817 200213 030801 2,231.0   VAL 051010027995 199613 030801 211.00   VAL 051010017029 199513 030801 1,245.0                                                                                                    |
| Saldo Pendiente a Reimputar S/.     : 33,667       ipo Deuda     Nro.     Num. Documento     Periodo     Código Tributo     Número de     Número de     Monto       VAL     051010039617     200213     030801     2.231.0     2.231.0       VAL     051010027995     199613     030801     2.11.00       VAL     051010017029     199513     030801     1.245.0                                                                                       |
| ipo Deuda Nro. Num. Documento Periodo Tributo Código de Tributo Asociado 2,231.0<br>VAL 051010039817 200213 030801 2,231.0<br>VAL 051010027995 199613 030801 0 2,231.0<br>VAL 051010017029 199513 030801 0 1,245.0                                                                                                    |
| ipo Deuda Nro. Num. Documento Periodo Tributo Código de Número de Monto Reimputa<br>VAL 051010039617 200213 030801 2.231.0<br>VAL 051010027995 199613 030801 211.00<br>VAL 051010017029 199513 030801 1.245.0                                                                                                    |
| Ipo Deuda     Nro.     Num. Documento     Periodo<br>Tributario     Código Tributo     Código de<br>Tributo     Número de<br>Cuota     Múmero de<br>Reimputa       VAL     051010039617     200213     030801     2,231.0       VAL     051010027995     199613     030801     211.00       VAL     051010017029     199513     030801     1,245.0                                                                                                    |
| VAL     051010039617     200213     030801     2,231.0       VAL     051010027995     199613     030801     2,11.0       VAL     051010017029     199513     030801     1,245.0                                                                                                    |
| VAL     051010039817     200213     030801     2,231.0       VAL     051010027995     199613     030801     211.00       VAL     051010017029     199513     030801     1,245.00                                                                                                    |
| VAL     051010027995     199613     030801     211.0       VAL     051010017029     199513     030801     1,245.0                                                                                                    |
| VAL 051010017029 199513 030801 1,245.0                                                                                                    |
|                                                                                                    |
|                                                                                                    |
|                                                                                                    |
|                                                                                                    |
|                                                                                                    |
| Fecha y Hora de la Presentación : 03/06/2020 18:02                                                                                                    |
| Fecha y Hora de la Presentación : 03/06/2020 16:02<br>Estado de la Solicitud : PRESENTADO                                                                                                    |
|                                                                                                    |
|                                                                                                    |
| Fecha y Hora de la Presentación : 03/06/2020 16:02                                                                                                    |
| Fecha y Hora de la Presentación : 03/06/2020 16:02<br>Estado de la Solicitud : PRESENTADO                                                                                                    |
|                                                                                                    |
| Fecha y Hora de la Presentación : 03/06/2020 16:02                                                                                                    |
| Fecha y Hora de la Presentación : 03/06/2020 16:02                                                                                                    |
| Fecha y Hora de la Presentación : 03/06/2020 16:02                                                                                                    |
|                                                                                                    |
|                                                                                                    |

12